# I Congreso de Digitalización Educativa de Castilla-La Mancha

25 de Marzo 2023

Título: Evaluación LOMLOE en el entorno de aprendizaje de educamosCLM

Autores: Juan Carlos Palomino Quijorna y Raquel Pouso Puente

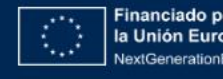

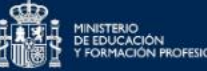

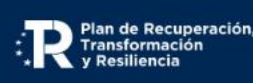

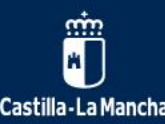

**#DigEduCLM** 

# Evaluación LOMLOE en el entorno de aprendizaje

#### Aspectos a tratar:

- 1. Configuración de los criterios de evaluación
- 2. Importar los criterios de evaluación
- 3. Introducir manualmente los criterios de evaluación
- 4. Configuración del libro de calificaciones
  - Acceso al libro de calificaciones
  - Creación de categorías
  - Ponderación de categorías
- 5. Recomendaciones para la organización del libro de calificaciones
- 6. Ejemplo de tarea
- 7. Calificación de las actividades
- 8. Notas en el libro de calificaciones
- 9. Letras

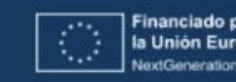

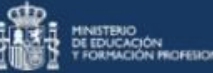

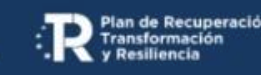

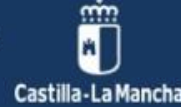

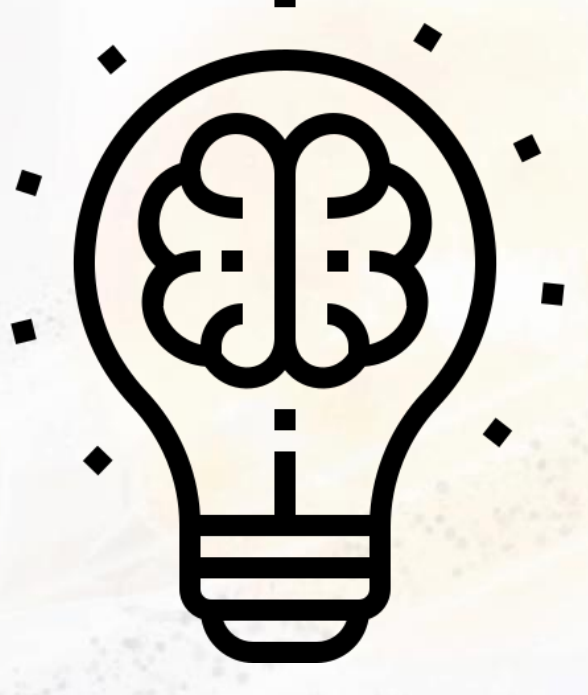

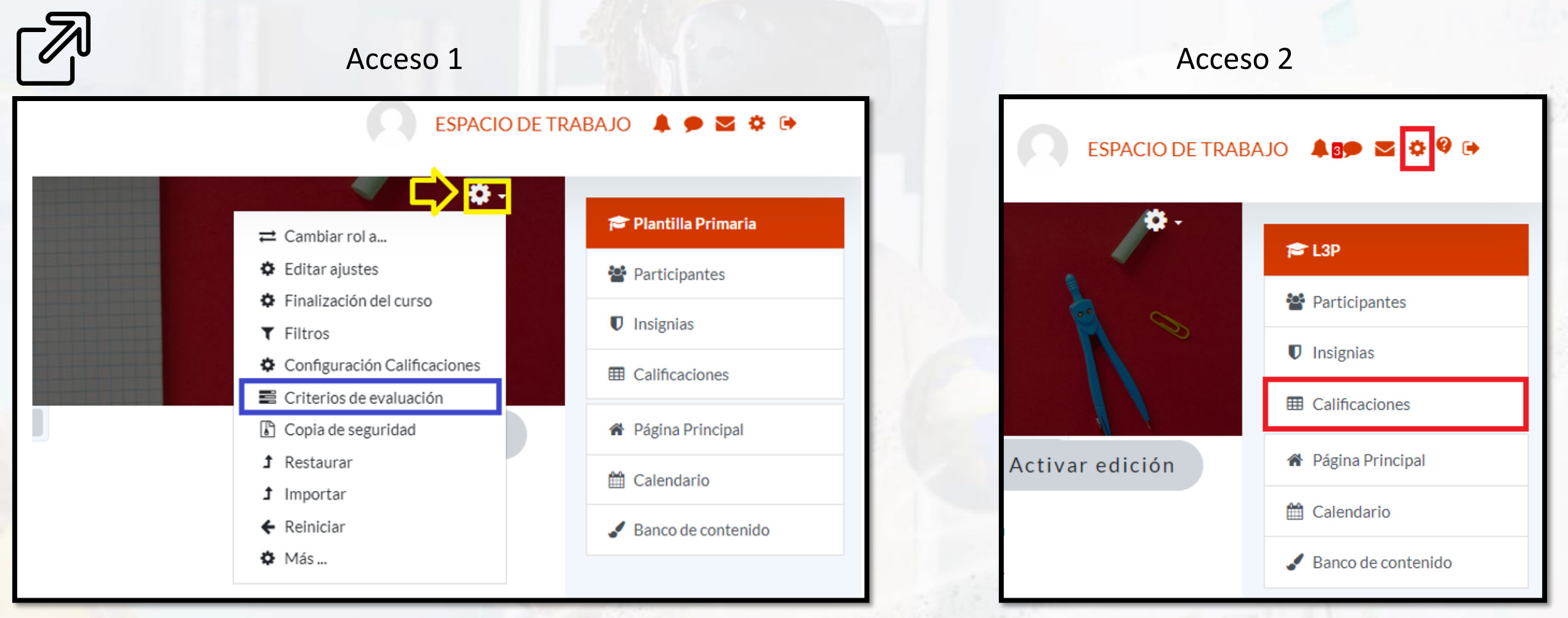

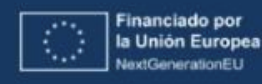

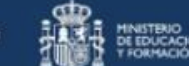

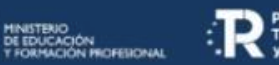

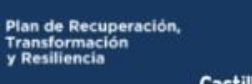

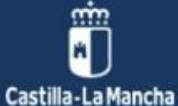

Subapartados

ÍII

# 1. Configuración de los criterios de evaluación

| CRITERIOS DE EVALUACIÓN EN EL CURSO | DITAR CRITERIOS DE EVALUACIÓN | IMPORTAR CRITERIOS DE EVALUACIÓN |                                              |
|-------------------------------------|-------------------------------|----------------------------------|----------------------------------------------|
| Criterios de evaluación en el curs  | 0                             |                                  | Criterios de evaluación estándar disponibles |
|                                     |                               | < Agregar                        |                                              |
|                                     |                               | Quitar ►                         |                                              |
|                                     |                               |                                  |                                              |

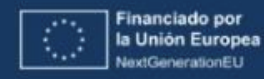

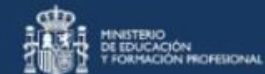

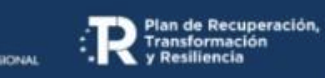

Castilla-La Mancha

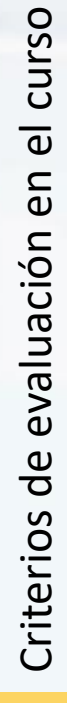

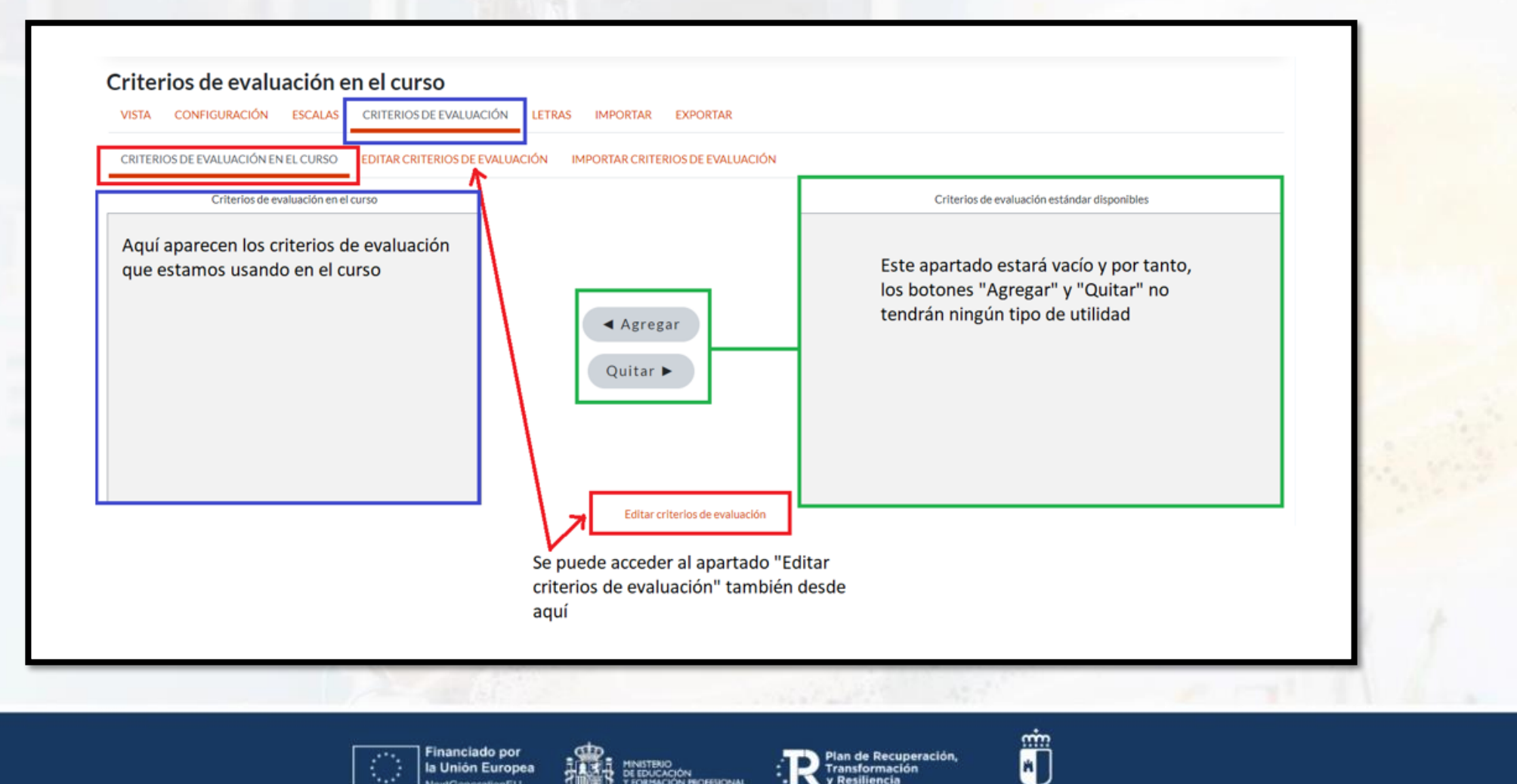

MINISTERIO DE EDUCACIÓN Y FORMACIÓN PROFESIONAL

Plan de Recuperación,

Castilla-La Mancha

ransformación

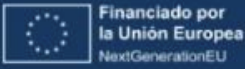

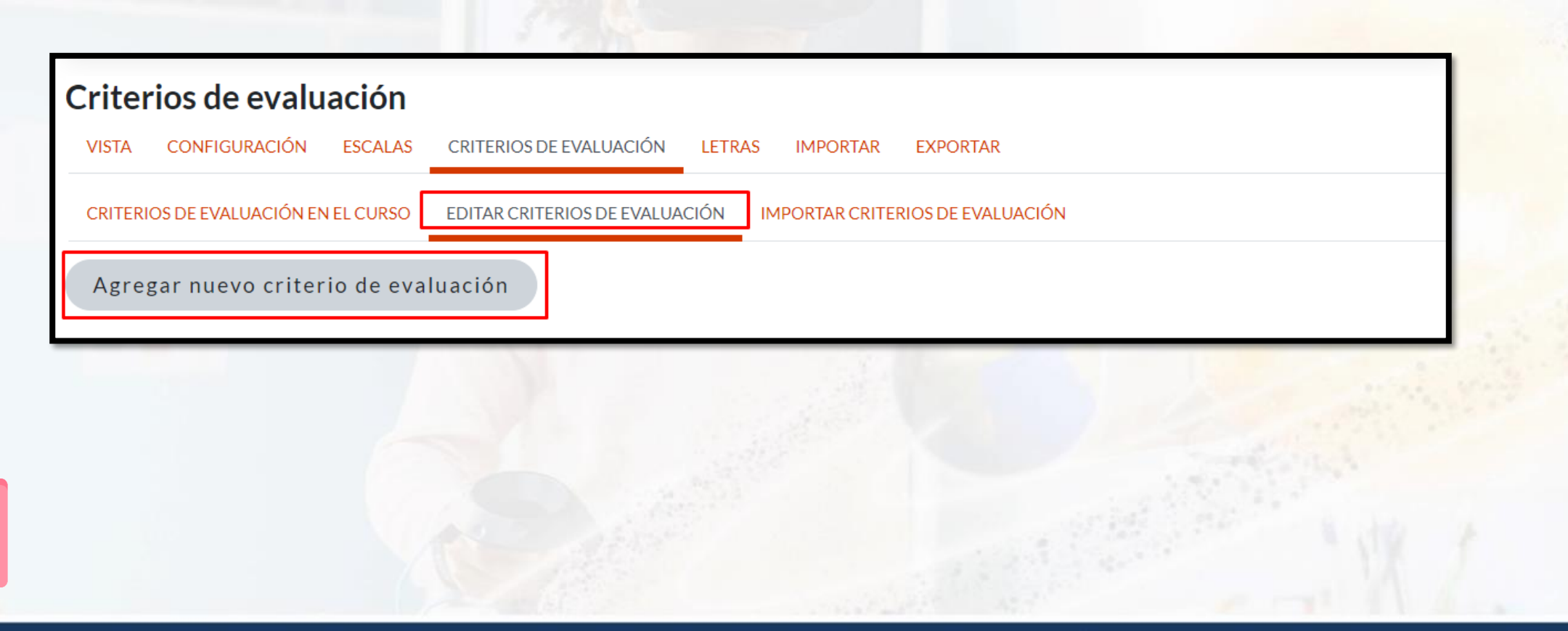

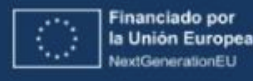

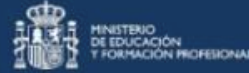

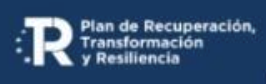

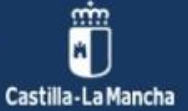

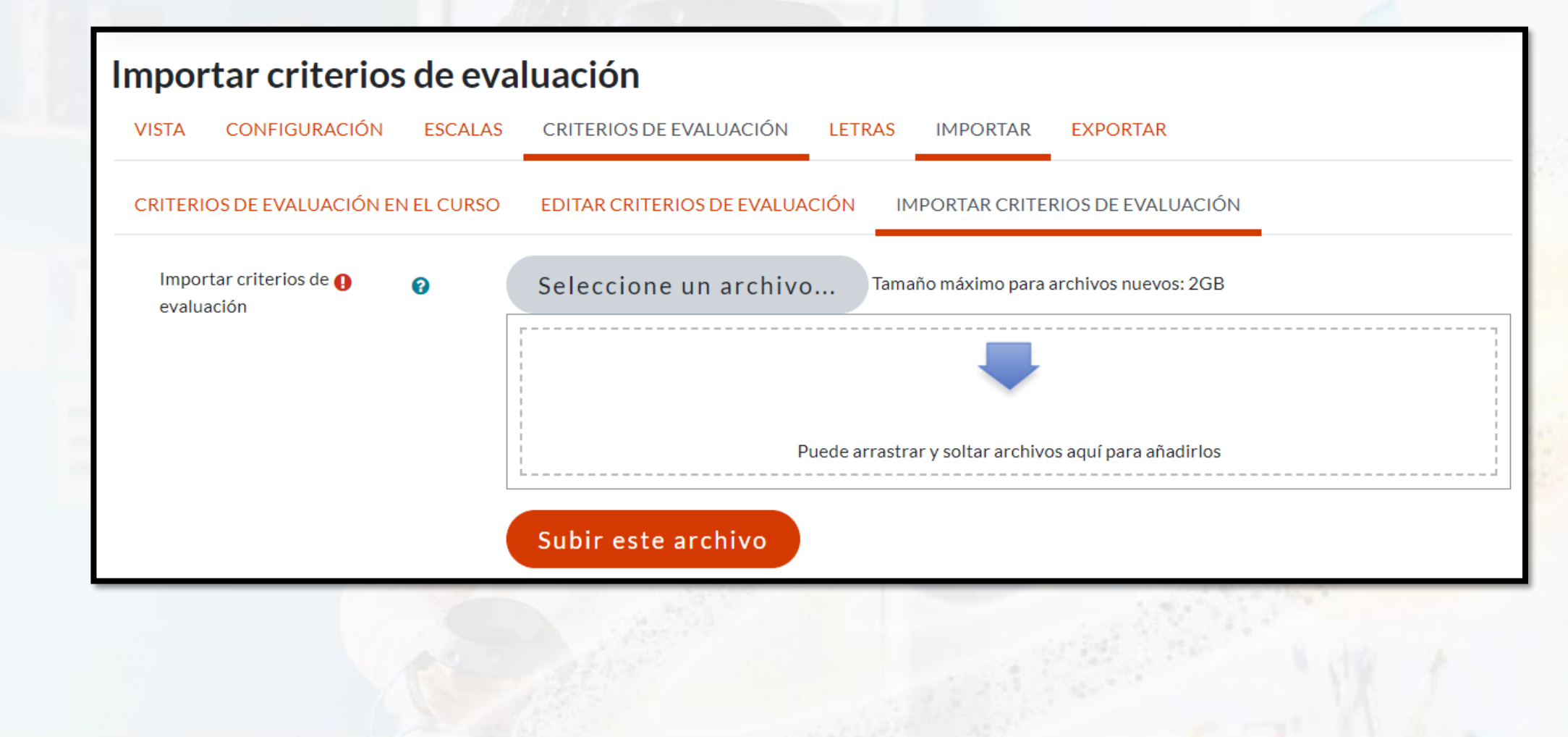

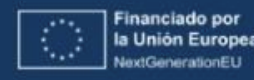

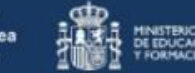

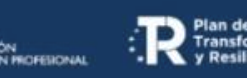

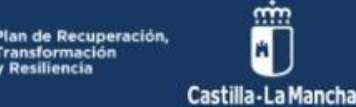

l Congreso de Digitalización Educativa de Castilla-La Mancha

#DigEduCLM 25 de Marzo 2023

# 2. Importar los criterios de evaluación

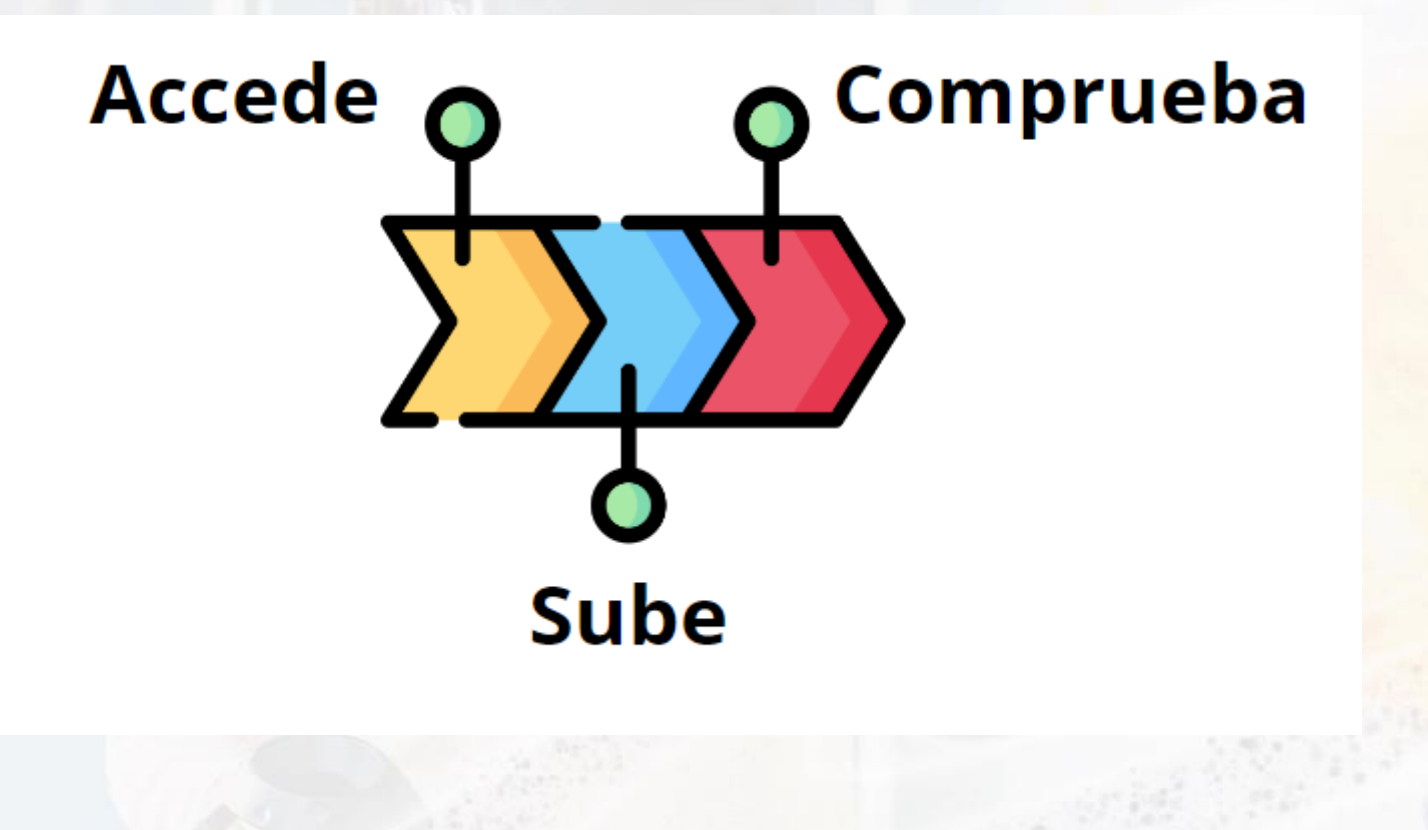

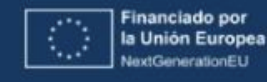

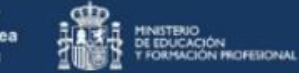

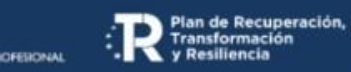

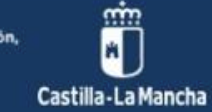

# 2. Importar los criterios de evaluación

1. Accede al apartado "Importar criterios de evaluación"

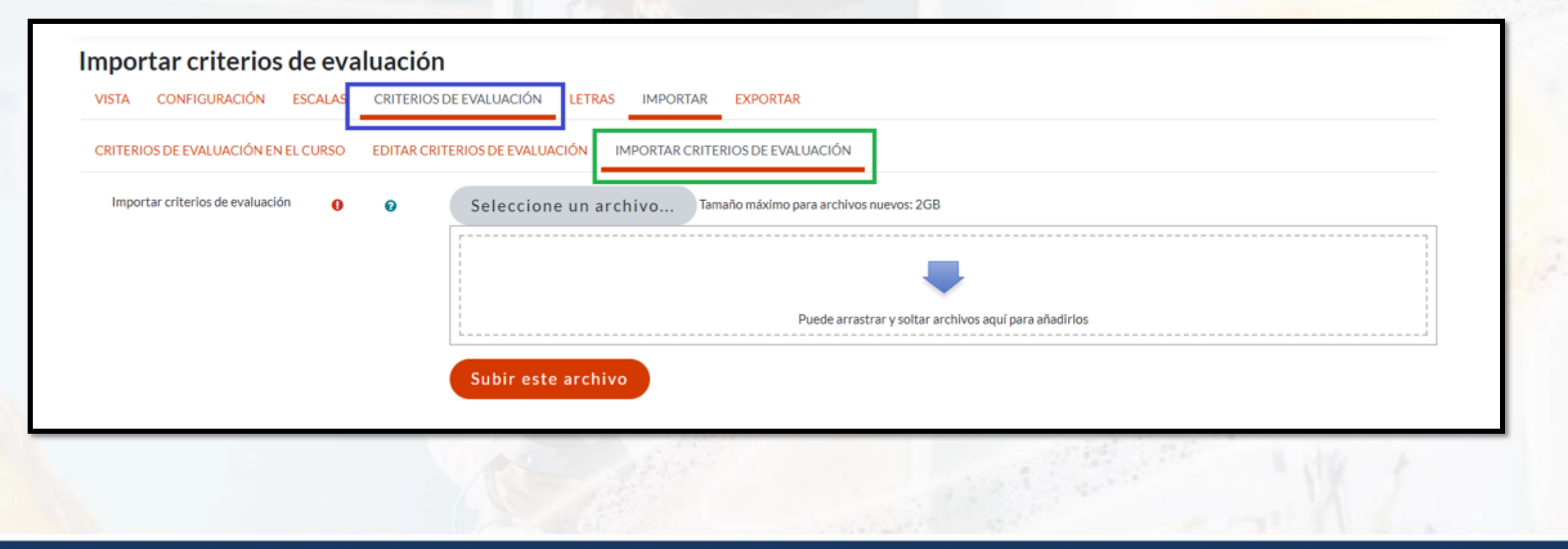

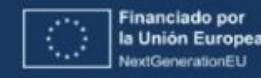

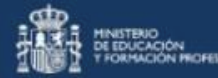

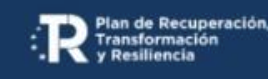

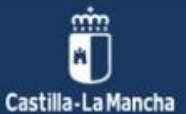

# 2. Importar los criterios de evaluación

2. Sube el archivo

| VISTA CONFIGURACIÓN                           | ESCALAS  | CRITERIOS DE EVALUACIÓN LETRAS IMPORTAR EXPORTAR                                                                                                |
|-----------------------------------------------|----------|----------------------------------------------------------------------------------------------------|
| CRITERIOS DE EVALUACIÓN EN                    | EL CURSO | EDITAR CRITERIOS DE EVALUACIÓN IMPORTAR CRITERIOS DE EVALUACIÓN                                                                                 |
| Importar criterios de <b>()</b><br>evaluación | Ø        | Seleccione un archivo<br>Tamaño máximo para archivos nuevos: 2GB<br>Puede arrastrar y soltar archivos aquí para añadirlos<br>Subir este archivo |

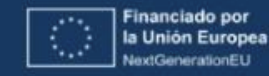

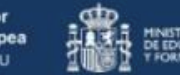

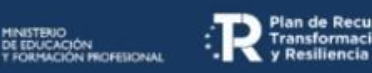

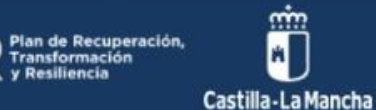

### 2. Importar los criterios de evaluación

3. Comprueba que han sido importados correctamente

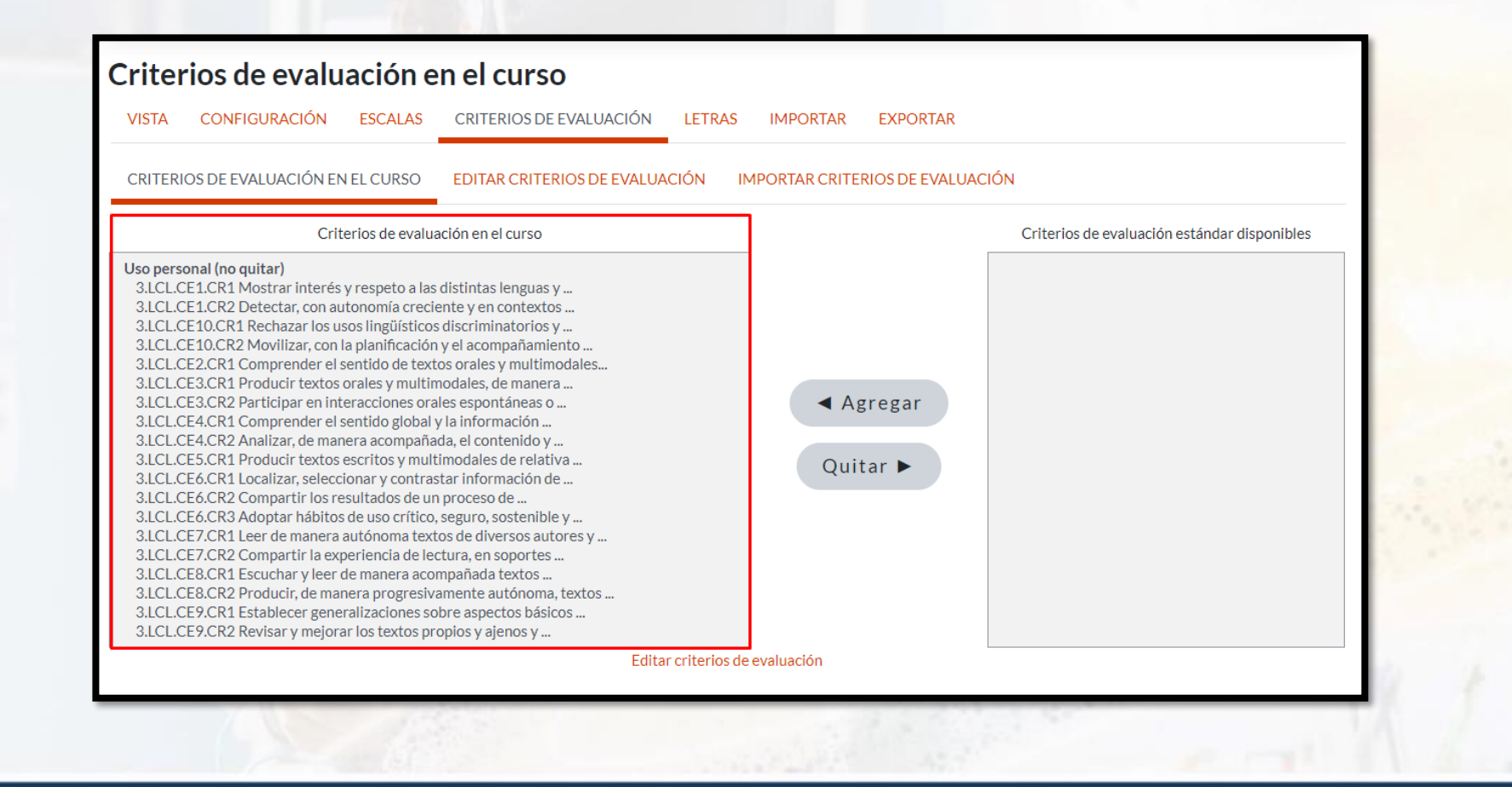

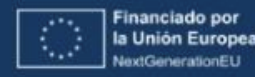

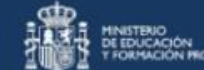

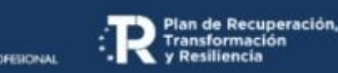

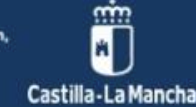

I Congreso de Digitalización Educativa de Castilla-La Mancha

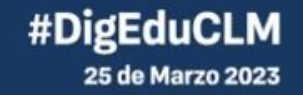

# 3. Introducir manualmente los criterios de evaluación

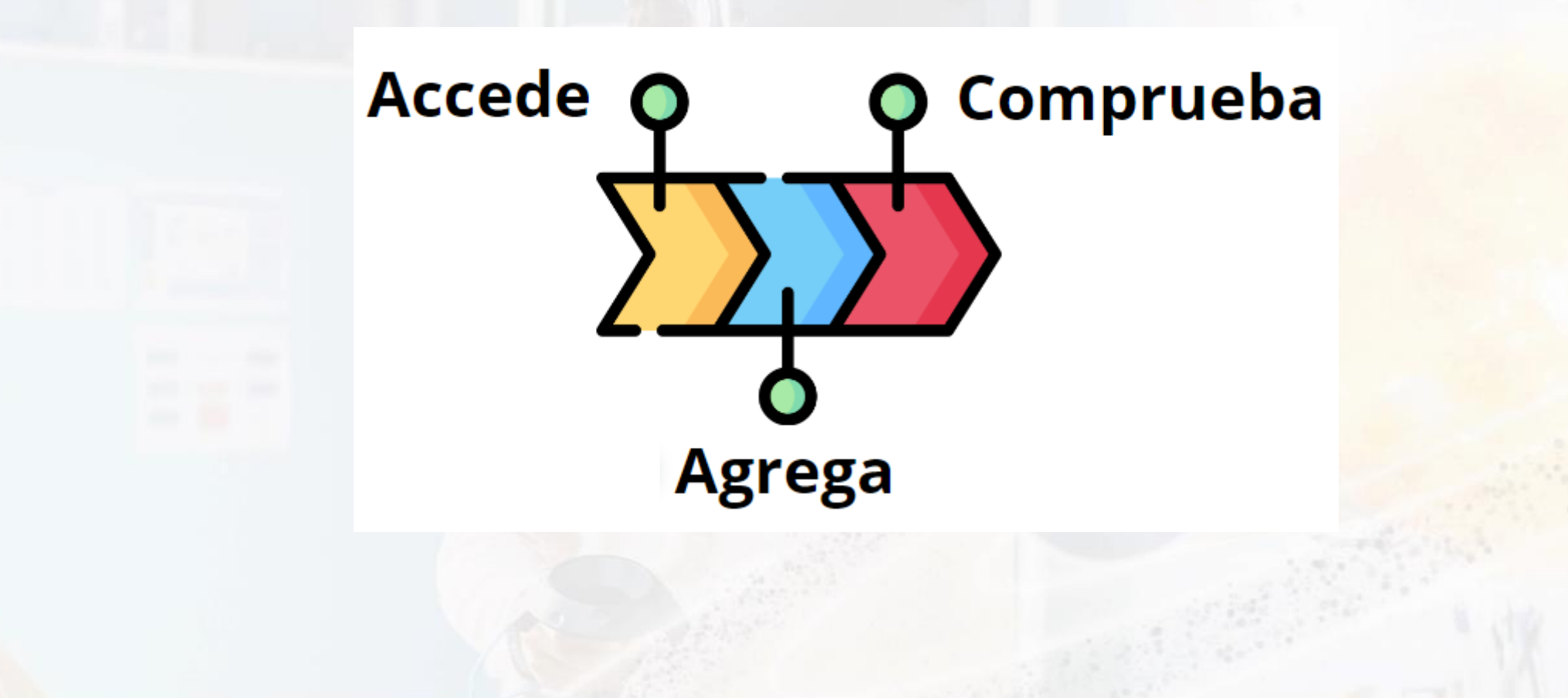

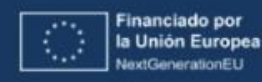

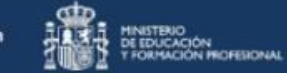

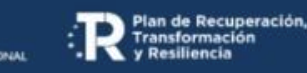

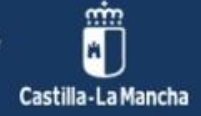

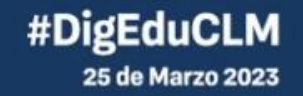

1. Accede al apartado "Editar criterios de evaluación"

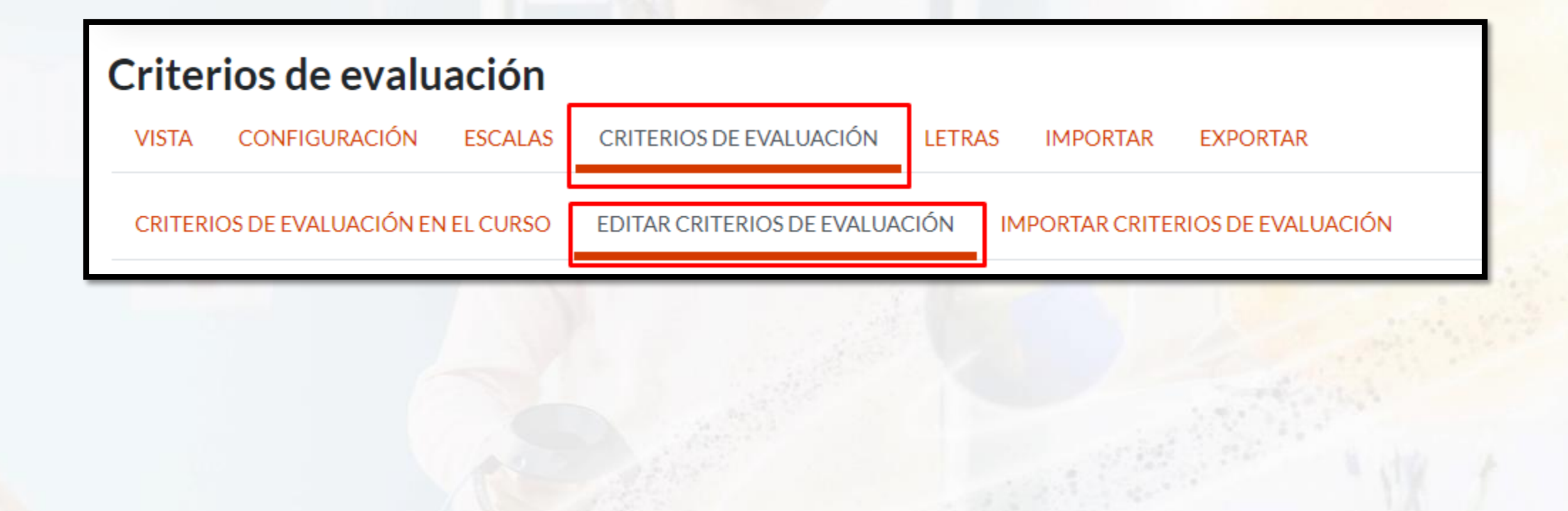

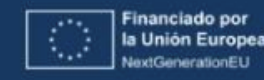

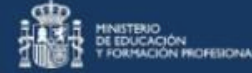

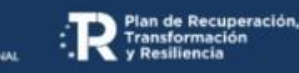

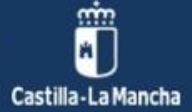

- 3. Introducir manualmente los criterios de eción
- 2. Agrega un nuevo criterio de evaluación

| Criterios de evaluación                                                                             |  |  |  |  |
|----------------------------------------------------------------------------------------------------|--|--|--|--|
| VISTA CONFIGURACIÓN ESCALAS CRITERIOS DE EVALUACIÓN LETRAS IMPORTAR EXPORTAR                        |  |  |  |  |
| CRITERIOS DE EVALUACIÓN EN EL CURSO EDITAR CRITERIOS DE EVALUACIÓN IMPORTAR CRITERIOS DE EVALUACIÓN |  |  |  |  |
| Agregar nuevo criterio de evaluación                                                                |  |  |  |  |

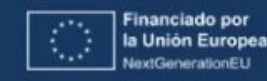

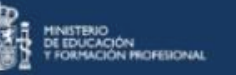

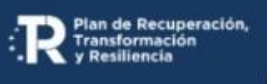

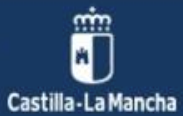

#### Escribe el criterio al completo

| Nombre completo | 0 |                                                    |                           |
|-----------------|---|----------------------------------------------------|---------------------------|
| Nombre corto    | 0 | Criterio de evaluación disponible                  |                           |
| Escala 🛛 🔒      | 0 | Escalas personalizadas<br>Agregar una nueva escala | * No debes exceder los 25 |
| Descripción     |   |                                                    | caracteres.               |
|                 |   |                                                    |                           |
|                 |   |                                                    | and the second second     |
|                 |   |                                                    | and the set               |
|                 |   |                                                    |                           |

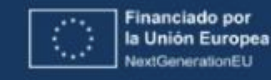

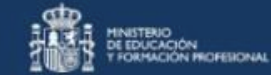

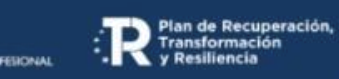

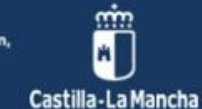

Completa el resto de campos obligatorios.

| Nombre corto | 0  |                                     |      |
|--------------|----|-------------------------------------|------|
|              |    | Criterio de evaluación disponible 🥑 |      |
| Escala       | 00 | Escalas personalizadas 🗢            |      |
|              |    | Agregar una nueva escala            |      |
| Descripción  |    |                                     |      |
|              |    |                                     | -    |
|              |    |                                     |      |
|              |    |                                     |      |
|              |    |                                     |      |
|              |    |                                     |      |
|              |    |                                     |      |
|              |    |                                     |      |
|              |    |                                     | 2    |
|              |    |                                     | 12.5 |
|              |    | Guardar cambios Cancelar            |      |

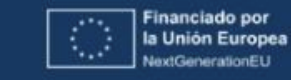

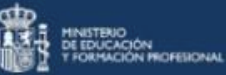

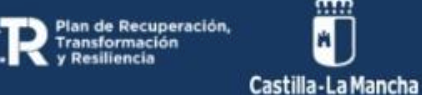

#### Apartado para crear una nueva escala

| VISTA  | CONFIGURACIÓN           | ESCALAS C     | RITERIOS DE EVALUACIÓN LETRAS IMPORTAR            | EXPORTAR                                     |      |
|--------|-------------------------|---------------|---------------------------------------------------|----------------------------------------------|------|
| CRITER | IOS DE EVALUACIÓN EN    | NELCURSO E    | DITAR CRITERIOS DE EVALUACIÓN IMPORTAR CRITE      | RIOS DE EVALUACIÓN                           |      |
|        | Criterios de evaluación | n en el curso | <ul> <li>↓ Agregar</li> <li>↓ Quitar ▶</li> </ul> | Criterios de evaluación estándar disponibles |      |
|        |                         |               | Editar criterios de evaluación                    |                                              | de 1 |

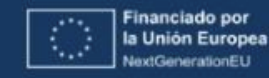

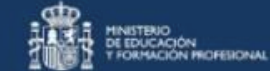

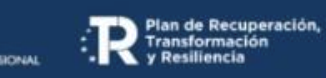

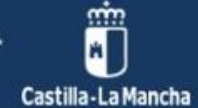

3. Comprueba que se ha agregado correctamente

| Criterios de evaluación<br>VISTA CONFIGURACIÓN ESCALAS<br>CRITERIOS DE EVALUACIÓN EN EL CURSO<br>Criterios de evaluación perso                                                                                                    | Todavía i<br>actividades<br>(ítems), p<br>permite mo<br>borr | no tiene<br>asociadas<br>or lo que<br>odificarlo y<br>arlo |       |        |
|----------------------------------------------------------------------------------------------------|--------------------------------------------------------------|------------------------------------------------------------|-------|--------|
| Nombre completo                                                                                                    | Nombre corto                                                 | Escala                                                     | Ítems | Editar |
| 1.LCL.CE1.CR1 Mostrar interés y respeto a las<br>distintas lenguas y variedades dialectales,<br>identificando las características fundamentales d<br>de su entorno geográfico, así como algunos rasgo<br>los dialectos y lenguas familiares del alumnado. | 0                                                            |                                                            |       |        |
| Agregar nuevo criterio de eva                                                                                                    |                                                              |                                                            |       |        |

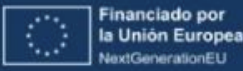

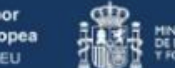

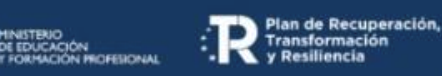

Castilla-La Mancha

T

Acceso

# 4. Configuración del libro de calificaciones. Acceso al libro de calificaciones

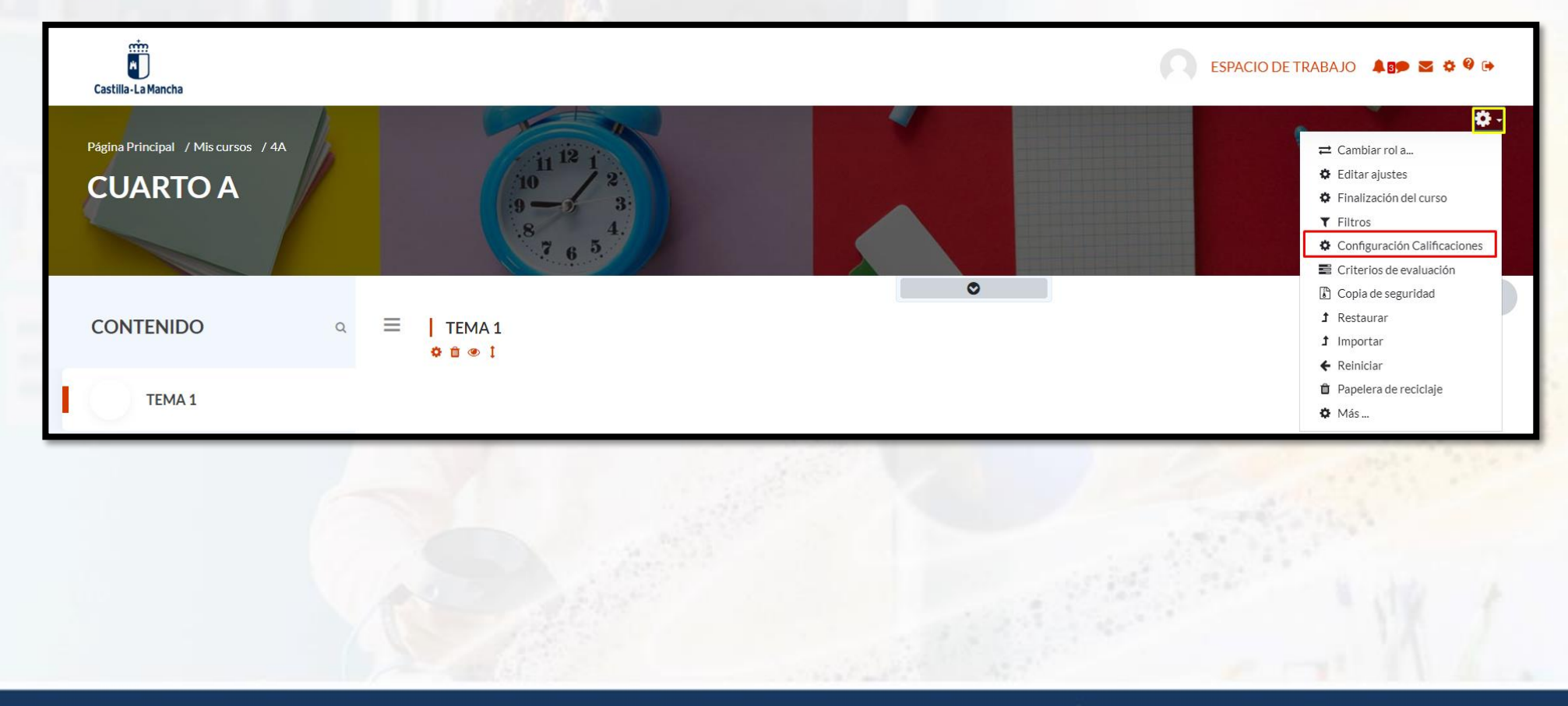

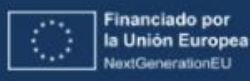

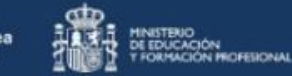

FENOMAL Plan de Recuperación, Transformación y Resiliencia

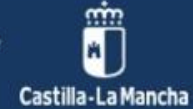

N

Acceso

# 4. Configuración del libro de calificaciones. Acceso al libro de calificaciones

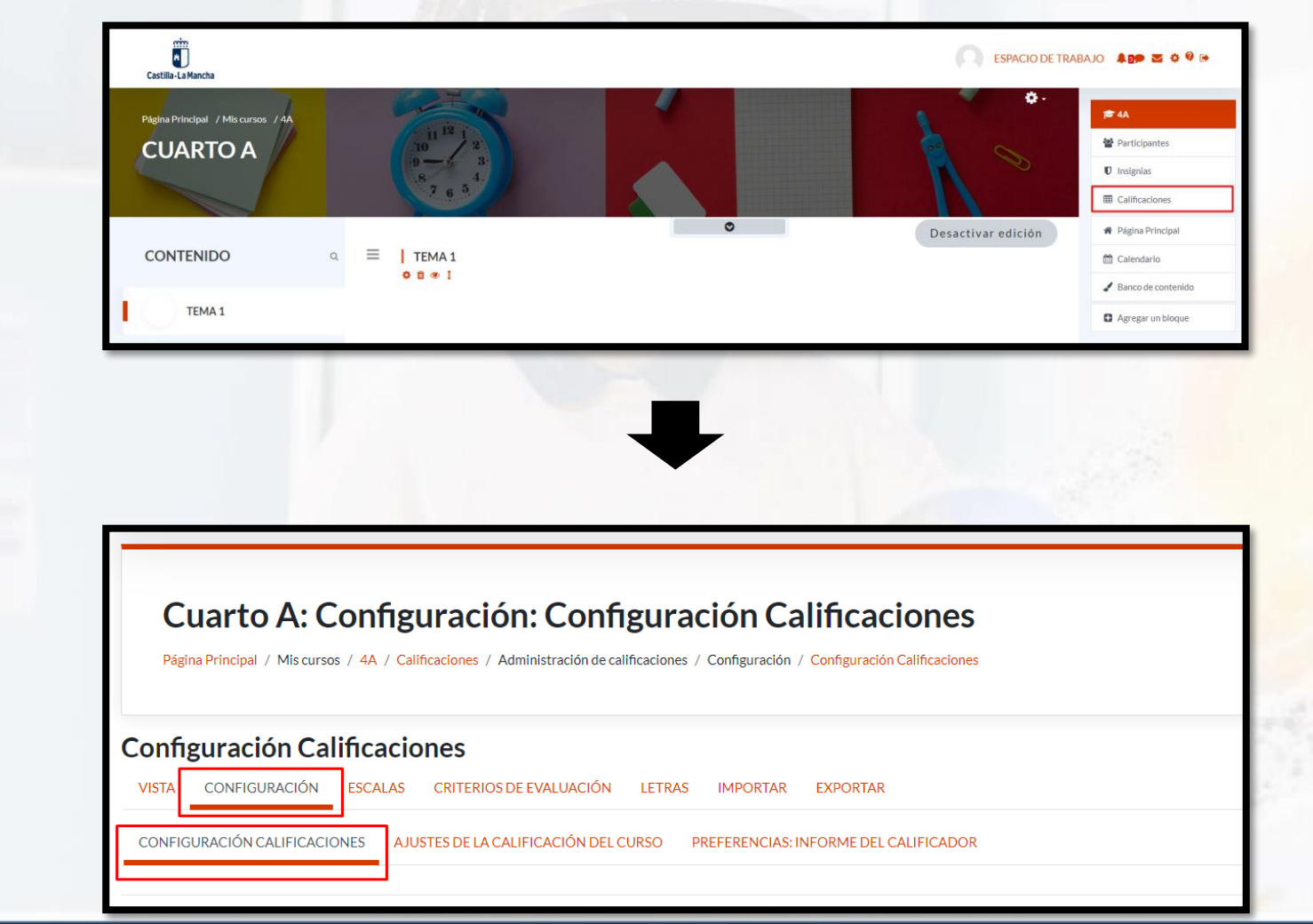

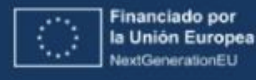

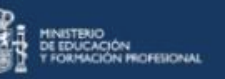

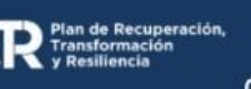

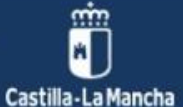

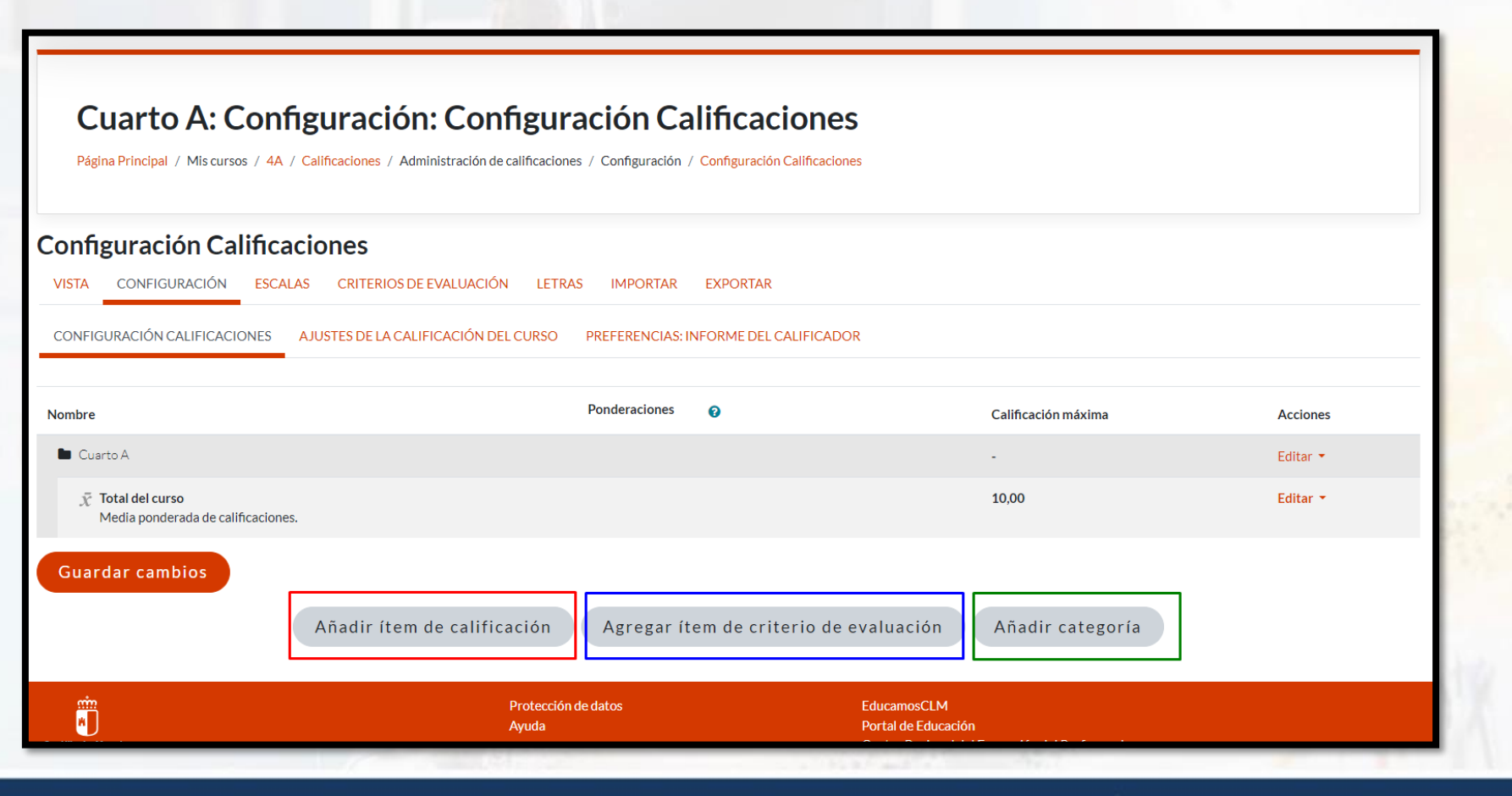

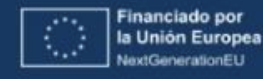

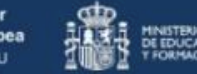

MNISTERIO DE EDUCACIÓN TORMACIÓN MIGHERONAL TORMACIÓN MIGHERONAL

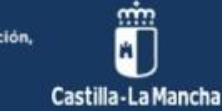

Seleccionamos "Añadir categoría"

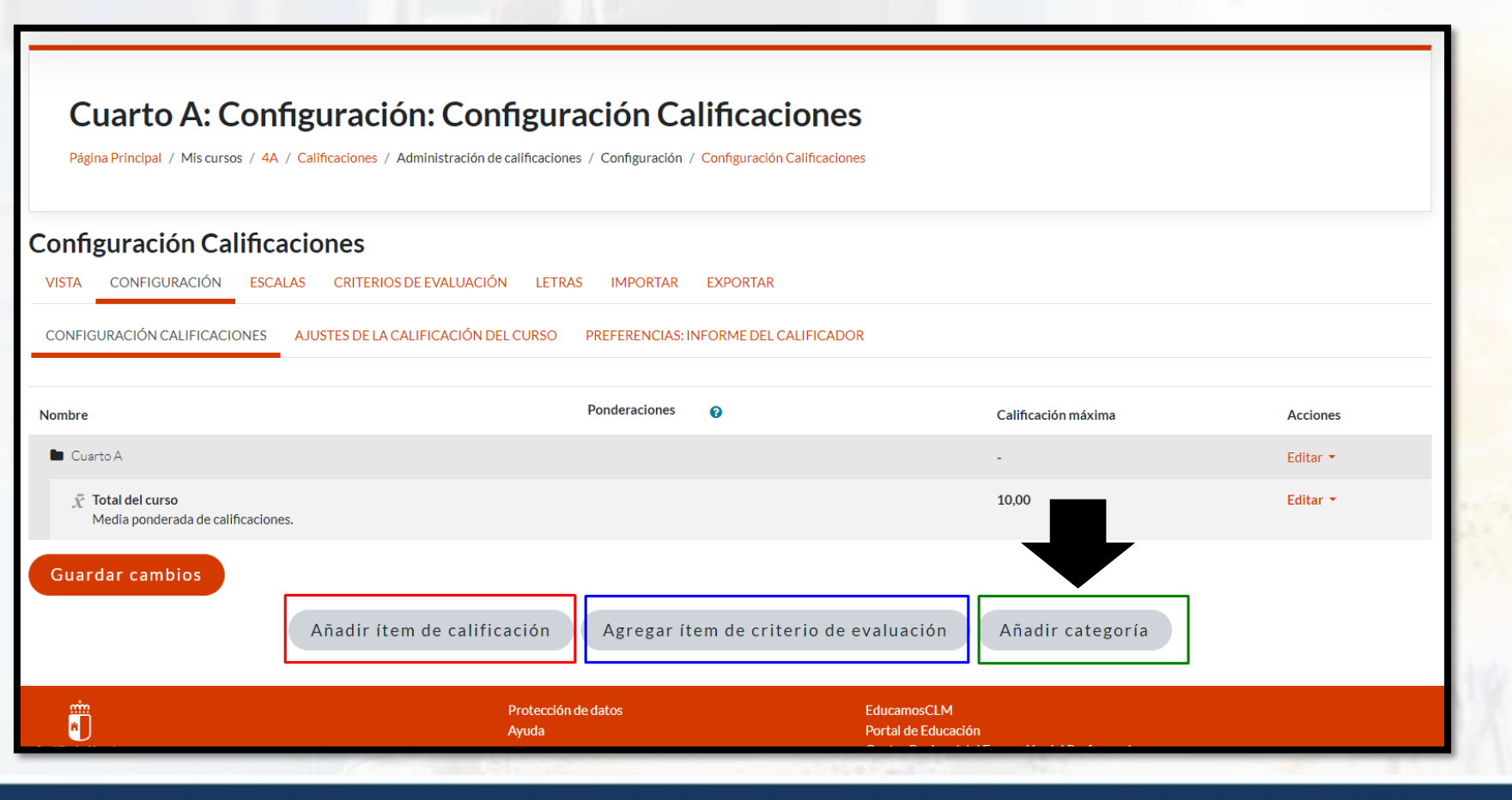

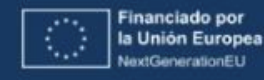

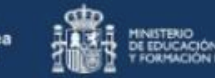

FERCINAL Plan de Recuperación Transformación y Resiliencia

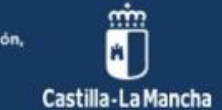

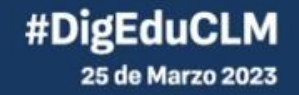

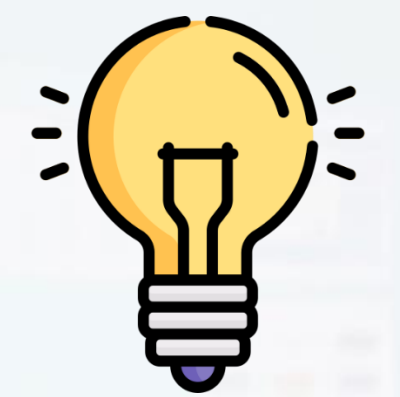

# Recuerda que dispones de ayuda

# durante la navegación

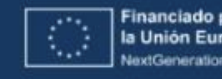

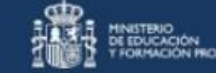

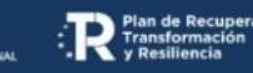

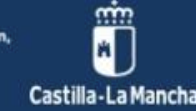

Debes buscar una codificación para la categoría que se corresponda con el criterio

| <ul> <li>Categoría de calificación</li> </ul> |   |                                   | Colapsar todo                 |
|-----------------------------------------------|---|-----------------------------------|-------------------------------|
| Nombre de la categoría                        | 0 |                                   |                               |
| Cálculo total 📀                               |   | Media ponderada de calificaciones | ÷                             |
| Mostrar más                                   |   |                                   |                               |
| <ul> <li>Total categoría</li> </ul>           |   |                                   |                               |
| Mostrar más                                   |   |                                   |                               |
| Tipo de calificación 🕜                        |   | Valor                             | le recomendamos               |
| Escala 🕑                                      | [ | No usar escala                    | codificar bien la categoría 📑 |
| Calif. máxima 🚱                               | [ | 10                                |                               |
| Calif. mínima 📀                               | [ | 0                                 |                               |
|                                               | ( | Ocultar o                         |                               |
|                                               | ( | Bloquear 👔                        |                               |
|                                               | ( | Peso ajustado 🥑                   |                               |
| Ponderación 📀                                 | [ | 0                                 |                               |
|                                               |   | Guardar cambios Cancelar          |                               |

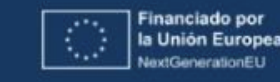

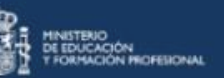

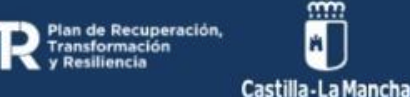

nin M

#### Decide cómo realizarás el cálculo de los elementos de la categoría

| <ul> <li>Categoría de calificación</li> </ul> |     |                                                                                                    | ✓ Colapsar todo         |
|-----------------------------------------------|-----|----------------------------------------------------------------------------------------------------|-------------------------|
| Nombre de la categoría                        | 0   | - Debe suministrar un valor aquí.                                                                                     | ٥                       |
| Cálculo total                                 | 0   | Media ponderada de calificaciones                                                                                     | ÷                       |
| Mostrar más                                   |     | Media ponderada de calificaciones                                                                                     |                         |
| <ul> <li>Total categoría</li> </ul>           |     | Media ponderada simple de calificaciones<br>Media de calificaciones (con créditos extra)<br>Mediana de calificaciones |                         |
| Tipo de calificación                          | 0   | Calificación más baja<br>Calificación más alta<br>Moda de calificaciones<br>Suma                                      |                         |
| Escala                                        | 0   | No usar escala                                                                                                    | Decide cómo se          |
| Calif. máxima                                 | 0   | 10                                                                                                    | realizará el cálculo de |
| Calif. mínima                                 | Ø   | 0                                                                                                    | la categoría            |
|                                               |     | 🗌 Ocultar 🛛 💡                                                                                                    |                         |
|                                               |     | 🗆 Bloquear 👩                                                                                                    |                         |
|                                               |     | Peso ajustado                                                                                                    |                         |
| Ponderación                                   | 0   | 0                                                                                                    |                         |
|                                               |     | Guardar cambios Cancelar                                                                                              |                         |
|                                               | 1 1 |                                                                                                    | A LAND                  |

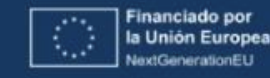

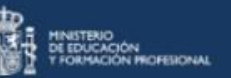

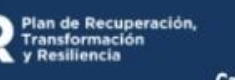

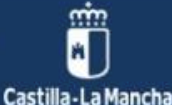

Si despliegas este apartado, te aparecerá configuración avanzada.

|                                                                                                    |          | ⊂ Colapsar todo                                  |
|----------------------------------------------------------------------------------------------------|----------|--------------------------------------------------|
| <ul> <li>Categoría de calificación</li> </ul>                                                                                                    |          |                                                  |
| Nombre de la categoría                                                                                                    | 0        | 0                                                |
|                                                                                                    |          | - Debe suministrar un valor aquí.                |
| Cálculo total                                                                                                    | 0        | Media ponderada de calificaciones                |
| Mostrar más                                                                                                    |          |                                                  |
|                                                                                                    |          |                                                  |
|                                                                                                    |          |                                                  |
| and the second second s | Desplie  | ega el menú                                      |
|                                                                                                    | nara ver |                                                  |
|                                                                                                    |          | las opciones                                     |
|                                                                                                    |          |                                                  |
|                                                                                                    |          | ▼ Colapsar todo                                  |
| <ul> <li>Categoria de calificación</li> </ul>                                                                                                    |          |                                                  |
| Nombre de la categoría                                                                                                    | 0        | - Debe suministrar un valor anuí                 |
| Cálculo total                                                                                                    | 0        | . Media nonderada de calificaciones              |
| Ver menos                                                                                                    | U        |                                                  |
| ver menos                                                                                                    |          | Z Excluir calificaciones vacías 💡                |
|                                                                                                    |          | Incluir criterios de evaluación en cálculo total |
| Descartar las más baias                                                                                                    | ۵        | 0                                                |
| · · · · · · · · · · · · · · · · · ·                                                                                                    | <b>U</b> |                                                  |

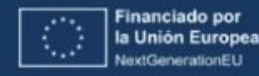

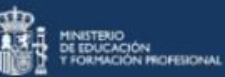

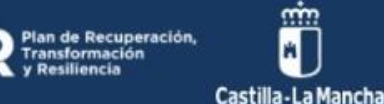

#### Configura en el apartado "Total categoría"

|                                               |   | ▼ Colapsar t                      | todo |
|-----------------------------------------------|---|-----------------------------------|------|
| <ul> <li>Categoría de calificación</li> </ul> |   |                                   |      |
| Nombre de la categoría                        | 0 |                                   | 0    |
|                                               |   | - Debe suministrar un valor aquí. |      |
| Cálculo total                                 | 0 | Media ponderada de calificaciones | ¢    |
| Mostrar más                                   |   |                                   |      |
| <ul> <li>Total categoría</li> </ul>           |   |                                   |      |
| Mostrar más                                   |   |                                   |      |
| Tipo de calificación                          | 0 | Valor                             | \$   |
| Escala                                        | 0 | No usar escala                    | ¢    |
| Calif. máxima                                 | 0 | 10                                |      |
| Calif. mínima                                 | 0 | 0                                 |      |
|                                               |   | Ocultar 0                         |      |
|                                               |   | Bloquear O                        |      |
|                                               |   | Peso ajustado                     |      |
| Ponderación                                   | 0 | 0                                 |      |
|                                               |   | Guardar cambios Cancelar          |      |
| En este formulario hav campos obligatorios 🌒  |   |                                   |      |

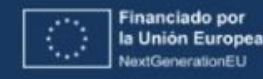

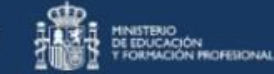

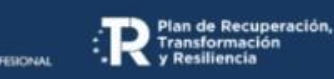

Castilla-La Mancha

#### El apartado "Ocultar" te permite mostrar/ocultar esa categoría

| Mostrar más<br>Tipo de calificación | Ø | Valor 🗢                                                                                                    |
|-------------------------------------|---|----------------------------------------------------------------------------------------------------|
| Escala                              | Ø | No usar escala                                                                                                    |
| Calif. máxima                       | Ø | 10                                                                                                    |
| Calif. mínima                       | Ø | 0       Si se marca esta opción, las calificaciones se ocultarán a los estudiantes. Se pueden ocultar si se desea hasta en día en que se hagan públicas las calificaciones una vez completado el proceso.         Bloquear       0         Peso ajustado       0 |
| Ponderación                         | Ø | 0                                                                                                    |
|                                     |   | Guardar cambios Cancelar                                                                                                    |
|                                     |   |                                                                                                    |

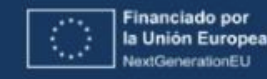

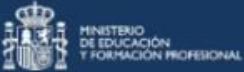

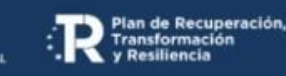

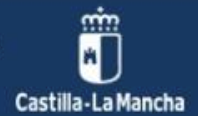

El apartado "Peso" te permite configurar el peso de la categoría con respecto a las demás.

| <ul> <li>Total categoría</li> <li>Mostrar más</li> </ul> |   |                                                                                                    |
|----------------------------------------------------------|---|----------------------------------------------------------------------------------------------------|
| Tipo de calificación                                     | 0 | Valor 🔶                                                                                                    |
| Escala                                                   | 0 | No usar escala                                                                                                    |
| Calif. máxima                                            | 0 | 10 El peso lo decidiremos                                                                                                    |
| Calif. mínima                                            | Ø | o más adelante                                                                                                    |
| Ponderación                                              | Θ | Ocultar       Image: Comparison of the comparison of the compa |
|                                                          |   | Guardar cambios Cancelar                                                                                                    |
|                                                          |   |                                                                                                    |

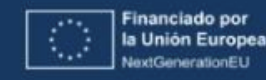

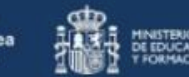

HNISTENO E EDUCACIÓN TFORMACIÓN PROFESIONAL

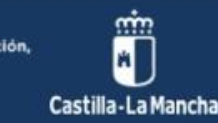

Repite el proceso hasta obtener una estructura como esta (un categoría para cada criterio)

| Configuración Calificaciones<br>Vista configuración escalas criterios de evaluación letras importar exportar |                                    |                                             |                           |  |  |  |  |
|----------------------------------------------------------------------------------------------------|------------------------------------|---------------------------------------------|---------------------------|--|--|--|--|
| CONFIGURACIÓN CALIFICACIONES AJUSTES DE L                                                                    | A CALIFICACIÓN DEL CURSO PREFERENC | S: INFORME DEL CALIFICADOR                  |                           |  |  |  |  |
| Nombre                                                                                                    |                                    | Calificación<br>Ponderaciones 👔 máxima Acci | nes Seleccionar           |  |  |  |  |
| 🖿 Lengua 3º Primaria                                                                                         |                                    | - Edit.                                     | <ul> <li>Todos</li> </ul> |  |  |  |  |
| t 🖿 CE1CR1                                                                                                   |                                    | 1,0 - Edita                                 | CE1.CR1                   |  |  |  |  |
| $ar{\mathcal{K}}$ Total CE1.CR1<br>Media ponderada de calificaciones.                                        |                                    | 10,00 Edit.                                 | r <b>-</b>                |  |  |  |  |
| CE1.CR2                                                                                                    |                                    | 1,0 - Edita                                 | ▼ □ CE1.CR2               |  |  |  |  |
| $\bar{\mathscr{K}}$ Total CE1.CR2<br>Media ponderada de calificaciones.                                      |                                    | 10,00 Edit.                                 | •                         |  |  |  |  |
| 1 🖿 CE2.CR1                                                                                                  |                                    | 1,0 - Edit                                  | CE2.CR1                   |  |  |  |  |
| $ar{\mathcal{X}}$ Total CE2.CR1<br>Media ponderada de calificaciones.                                        |                                    | 10,00 Edit.                                 | •                         |  |  |  |  |
| ‡ 🖿 CE3.CR1                                                                                                  |                                    | 1,0 - Edit                                  |                           |  |  |  |  |
| $ar{\mathcal{K}}$ Total CE3.CR1<br>Media ponderada de calificaciones.                                        |                                    | 10,00 Edit.                                 | r <b>-</b>                |  |  |  |  |
| 1 🖿 CE3CR2                                                                                                   |                                    | 10 - Edita                                  | ▼ □ CE3.CR2               |  |  |  |  |

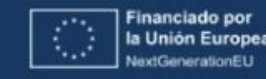

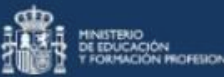

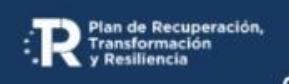

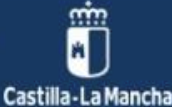

Ahora es el momento de ponderar las categorías (ponderar los criterios entre sí)

| Configuración Calificaciones<br>Vista configuración escalas criterios de evaluación letras importar exportar |                                                          |                 |                        |                      |  |  |
|----------------------------------------------------------------------------------------------------|----------------------------------------------------------|-----------------|------------------------|----------------------|--|--|
| CONFIGURACIÓN CALIFICACIONES AJUSTES DE LA CALIF                                                             | FICACIÓN DEL CURSO PREFERENCIAS: INFORME DEL CALIFICADOR |                 |                        |                      |  |  |
| Nombre                                                                                                    |                                                          | Ponderaciones 🥥 | Calificación<br>máxima | Acciones Seleccionar |  |  |
| 🖿 Lengua 3º Primaria                                                                                         |                                                          |                 | -                      | Editar 🝷 🗆 Todos     |  |  |
| I 🖿 CE1.CR1                                                                                                  |                                                          | 1,0             | -                      | Editar 🝷 🗆 CE1.CR1   |  |  |
| $ar{\mathcal{K}}$ Total CE1.CR1<br>Media ponderada de calificaciones.                                        |                                                          |                 | 10,00                  | Editar 🝷             |  |  |
| 1 E CE1.CR2                                                                                                  | Pondera las categorias                                   | 1,0             | -                      | Editar - CE1.CR2     |  |  |
| $ar{\mathcal{X}}$ Total CE1.CR2<br>Media ponderada de calificaciones.                                        | si lo ves conveniente                                    |                 | 10,00                  | Editar 🝷             |  |  |
| CE2.CR1                                                                                                    |                                                          | 1,0             | -                      | Editar 🝷 🗆 CE2.CR1   |  |  |
| $ar{\mathcal{X}}$ Total CE2.CR1<br>Media ponderada de calificaciones.                                        |                                                          |                 | 10,00                  | Editar 🝷             |  |  |
| 1 🖿 CE3.CR1                                                                                                  |                                                          | 1,0             | -                      | Editar - CE3.CR1     |  |  |
| $ar{\mathcal{K}}$ Total CE3.CR1<br>Media ponderada de calificaciones.                                        |                                                          |                 | 10,00                  | Editar 🝷             |  |  |
| 1 🖿 CE3.CR2                                                                                                  |                                                          |                 | -                      | Editar 🔹 🗆 CE3.CR2   |  |  |

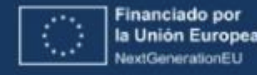

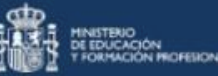

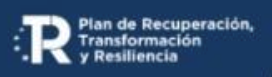

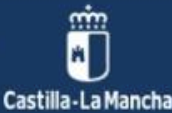

| Asociar un criterio de evaluación a cada actividad o tarea         | → facilita la calificación                                     |
|--------------------------------------------------------------------|----------------------------------------------------------------|
| Si tienes una actividad o tarea con varios criterios de evaluación | → trocea la tarea y crea varias<br>entregas (una por criterio) |

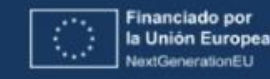

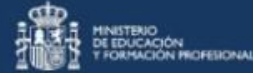

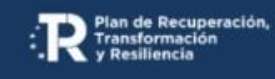

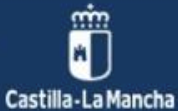

| Saberes que vamos a<br>trabajar |                                                             |   | tros aspectos a<br>evaluar | Tarea competencial |                                  |  |
|---------------------------------|-------------------------------------------------------------|---|----------------------------|--------------------|----------------------------------|--|
| •                               | La entrevista<br>Normas gramaticales<br>Reglas ortográficas | • | Expresión oral             | •                  | Realización de una<br>entrevista |  |

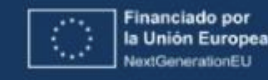

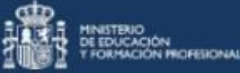

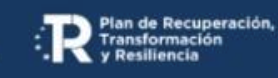

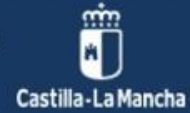

| Tarea                                                                                                    | Producto                                       | Criterio                                                                          |
|----------------------------------------------------------------------------------------------------|------------------------------------------------|-----------------------------------------------------------------------------------|
| <ul> <li>Investigar sobre la persona a entrevistar</li> <li>Preparar las preguntas a realizar</li> </ul> | Recoger la información<br>en un <b>informe</b> | Relacionado con el<br>criterio de <b>producción</b><br><b>de textos escritos,</b> |
| Grabar la entrevista                                                                                     | Audio/vídeo                                    | Relacionado con el<br>criterio de <b>interacción</b><br><b>oral</b>               |

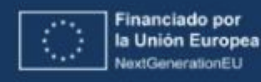

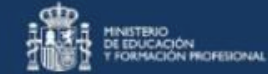

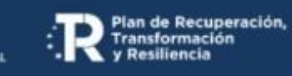

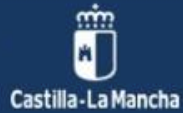

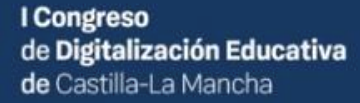

#DigEduCLM 25 de Marzo 2023

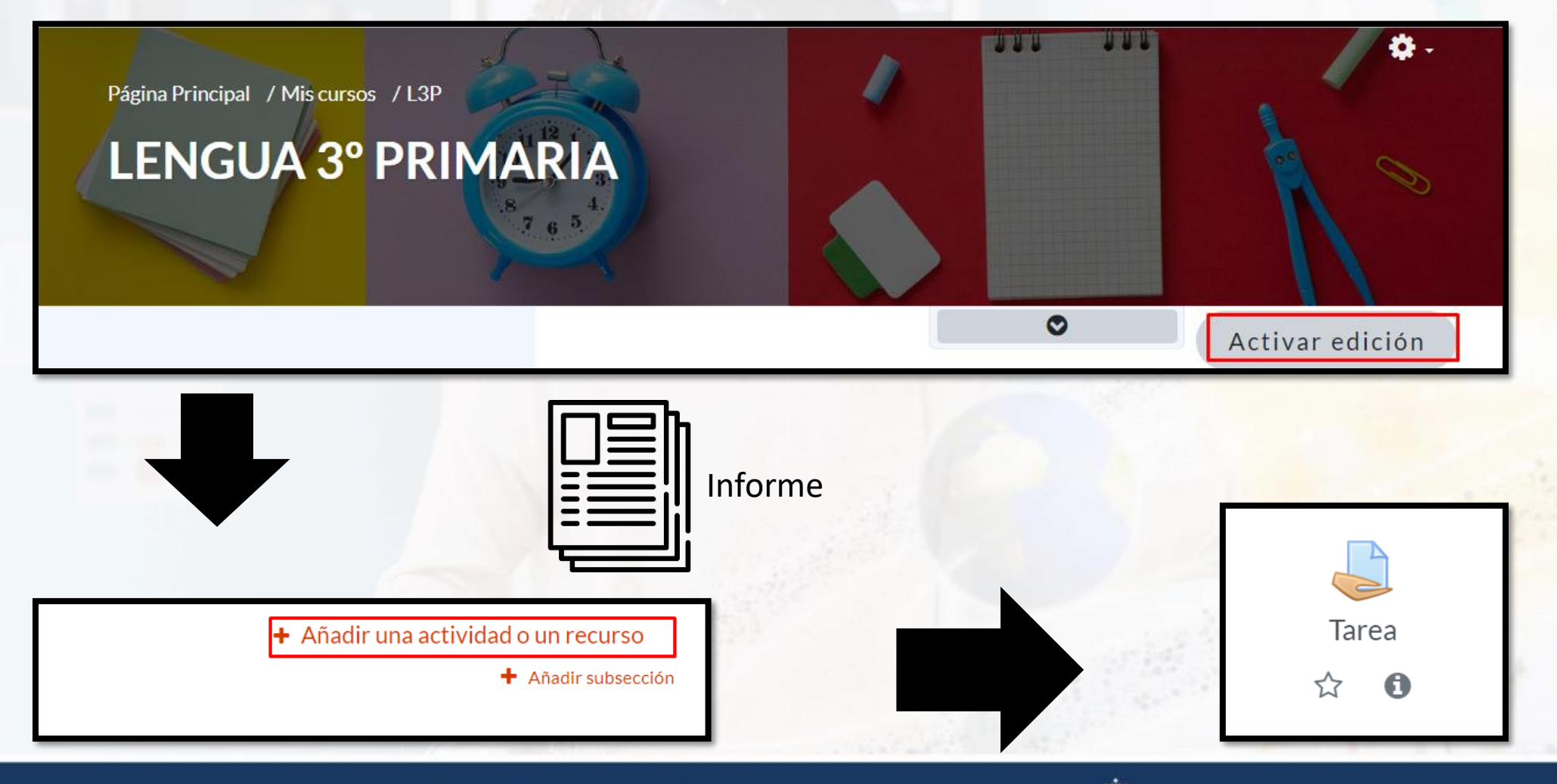

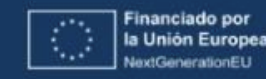

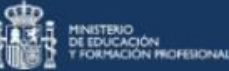

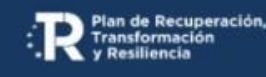

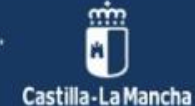

Categoría de calificaciones 🔿 categoría del criterio a evaluar

| Calificación<br>Calificación | Ø | CE10.CR1<br>CE10.CR2<br>CE2.CR1<br>CE3.CR1<br>CE3.CR2<br>CE4.CR1 |    |
|------------------------------|---|------------------------------------------------------------------|----|
|                              |   | CE4.CR2<br>CE5.CR1<br>CE6.CR1<br>CE6.CR2<br>CE6.CR3<br>CE7.CR1   |    |
| Método de calificación       | 0 | CE7.CR2<br>CE8.CR1<br>CE8.CR2<br>CE8.CR2                         | -  |
| Categoría de calificaciones  | 0 | ACTIVIDADES NO CALIFICABLES                                      | \$ |
| Calificación para aprobar    | Ø | 5                                                                |    |

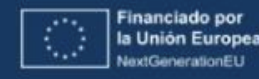

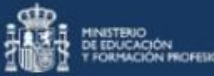

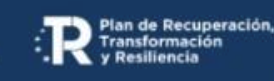

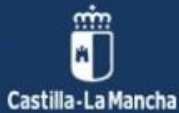

# 6. Ejemplo de tarea

# Criterios de evaluación is selecciona el criterio

#### Criterios de evaluación

- 3.LCL.CE1.CR1 Mostrar interés y respeto a las distintas lenguas y variedades dialectales, identificando las características fundamentales de las de su entorno geográfico, así como algunos rasgos de los dialectos y lenguas familiares del alumnado.
- 3.LCL.CE1.CR2 Detectar, con autonomía creciente y en contextos próximos, prejuicios y estereotipos lingüísticos frecuentes, evitando y rechazando su utilización, aportando alternativas y valorando la diversidad lingüística del mundo como una fuent...
- □ 3.LCL.CE2.CR1 Comprender el sentido de textos orales y multimodales sencillos, reconociendo las ideas principales y los mensajes explícitos e implícitos, valorando su contenido y los elementos no verbales elementales y, de manera acompañada, algun...
- □ 3.LCL.CE3.CR1 Producir textos orales y multimodales, de manera autónoma, coherente y fluida, en contextos formales sencillos y utilizando correctamente recursos verbales y no verbales básicos
- 🗆 3.LCL.CE3.CR2 Participar en interacciones orales espontáneas o regladas, incorporando estrategias sencillas de escucha activa, de cortesía lingüística y de cooperación conversacional.
- 3.LCL.CE4.CR1 Comprender el sentido global y la información relevante de textos escritos y multimodales, realizando inferencias y a partir de estrategias básicas de comprensión antes, durante y después de la lectura.
- □ 3.LCL.CE4.CR2 Analizar, de manera acompañada, el contenido y aspectos formales y no formales elementales de textos escritos y multimodales, valorando su contenido y estructura y evaluando su calidad, fiabilidad e idoneidad en función del propósito...
- 3.LCL.CE5.CR1 Producir textos escritos y multimodales de relativa complejidad, con coherencia y adecuación, en distintos soportes, progresando en el uso de las normas gramaticales y ortográficas básicas al servicio de la cohesión textual y moviliz...

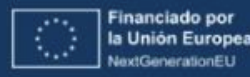

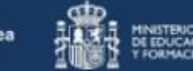

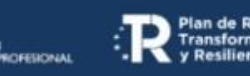

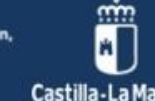

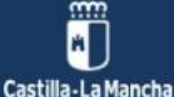

# 6. Ejemplo de tarea

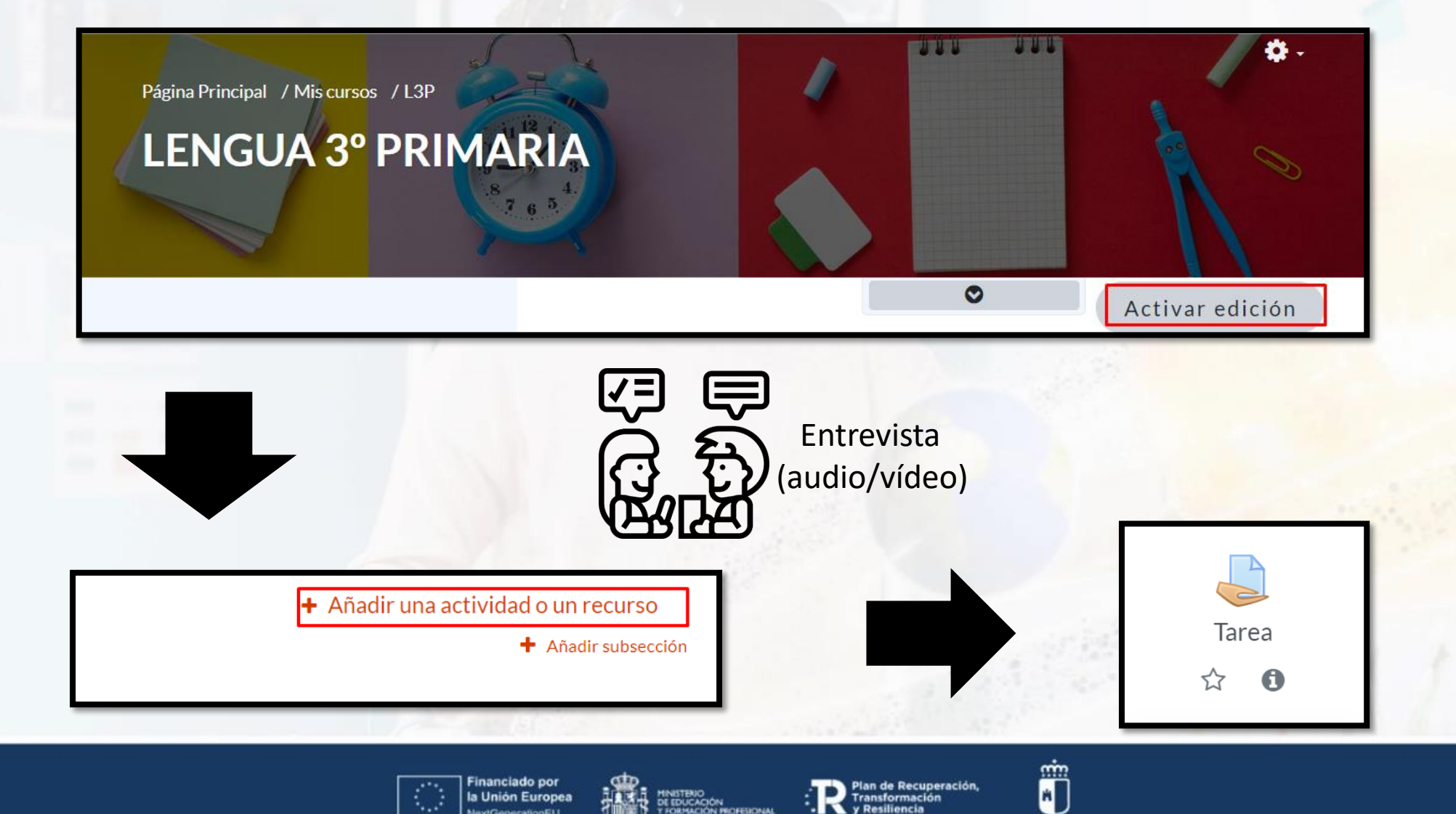

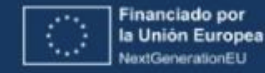

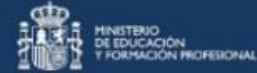

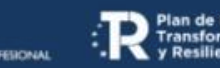

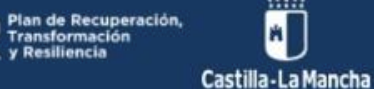

# 6. Ejemplo de tarea

| Categoría de calificaciones | 0    | CE3.CR2 \$                                                                                                    |
|-----------------------------|------|----------------------------------------------------------------------------------------------------|
| Calificación para aprobar   | 0    | 5                                                                                                    |
| Envíos anónimos             | 0    | No                                                                                                    |
| Ocultar la identidad del    | 0    | No                                                                                                    |
| Usar workflow (flujo de     | Ø    | No                                                                                                    |
| trabajo) de calificaciones  |      |                                                                                                    |
| Criterios de evalua         | ción |                                                                                                    |
|                             |      | 3.LCL.CE1.CR1 Mostrar interés y respeto a las distintas lenguas y variedades dialectales, identificando las caracteristicas<br>fundamentales de las de su entorno geográfico, así como algunos rasgos de los dialectos y lenguas familiares del alumnado.  |
|                             |      | 3.LCL.CE1.CR2 Detectar, con autonomía creciente y en contextos próximos, prejuicios y estereotipos lingüísticos frecuentes, evitando<br>y rechazando su utilización, aportando alternativas y valorando la diversidad lingüística del mundo como una fuent |
|                             |      | 3.LCL.CE2.CR1 Comprender el sentido de textos orales y multimodales sencillos, reconociendo las ideas principales y los mensajes<br>explícitos e implícitos, valorando su contenido y los elementos no verbales elementales y, de manera acompañada, algun |
|                             |      |                                                                                                    |
|                             |      | 3.LCL.CE3.CR1 Producir textos orales y multimodales, de manera autónoma, coherente y fluida, en contextos formales sencillos y     utilizando correctamente recursos verbales y no verbales básicos                                                        |

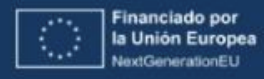

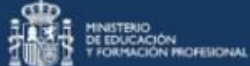

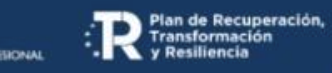

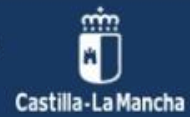

# 7. Calificación de las actividades (calificación directa)

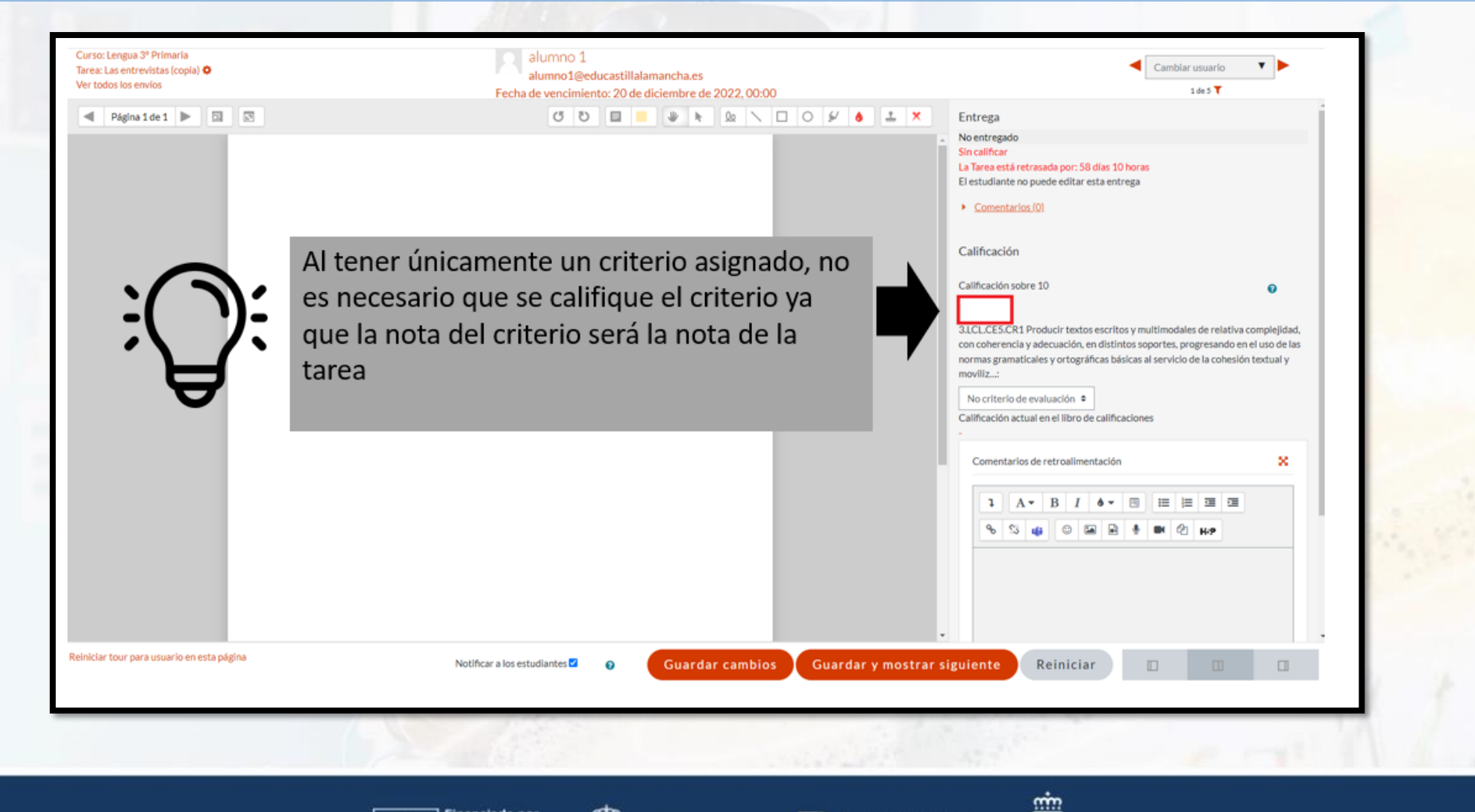

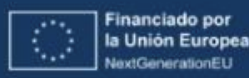

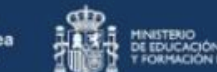

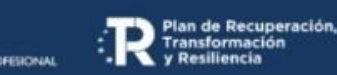

Castilla-La Mancha

# 7. Calificación de las actividades (calificación con rúbrica)

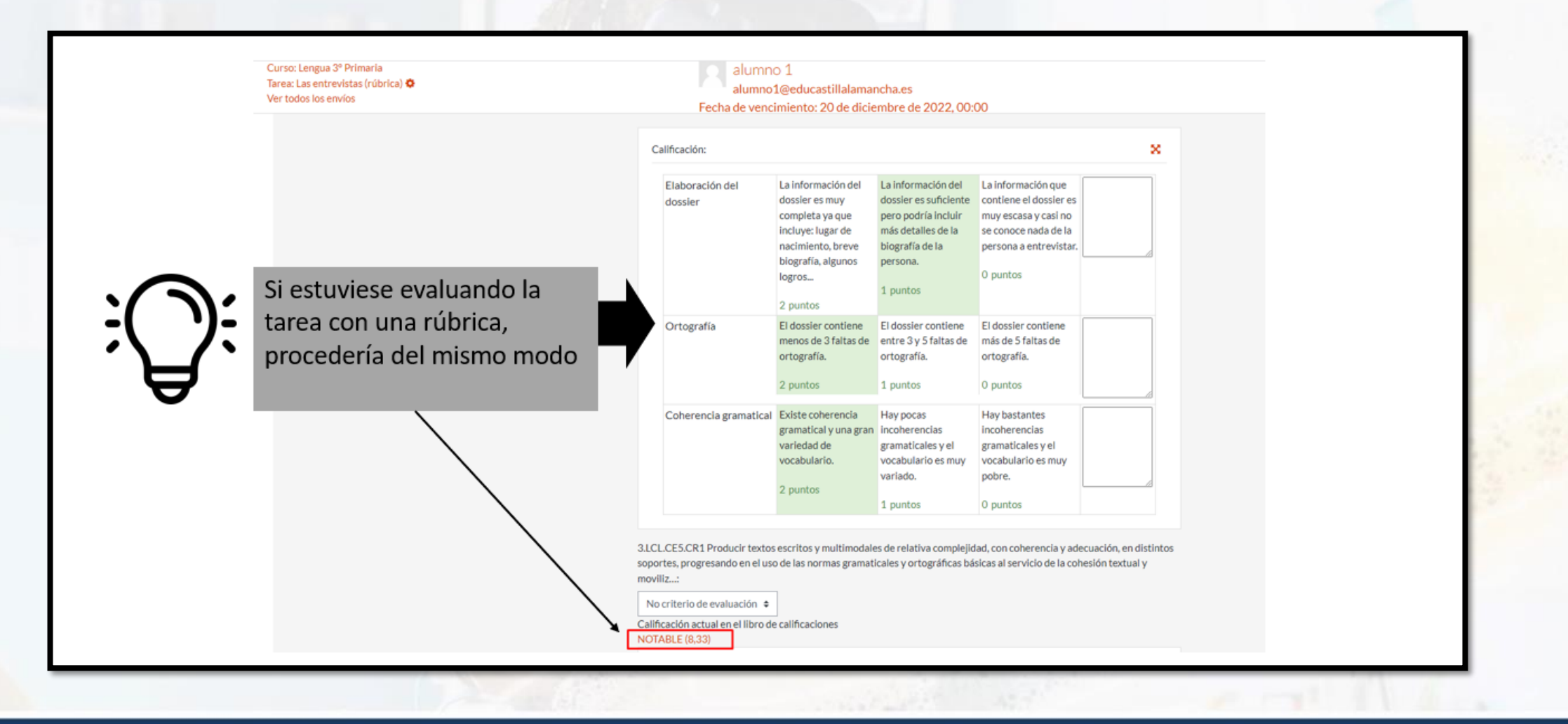

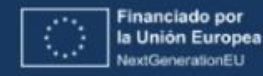

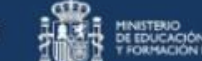

o ICIÓN ICIÓN PROFESIONAL Resiliencia

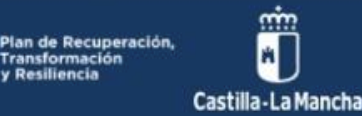

# 8. Notas en el libro de calificaciones

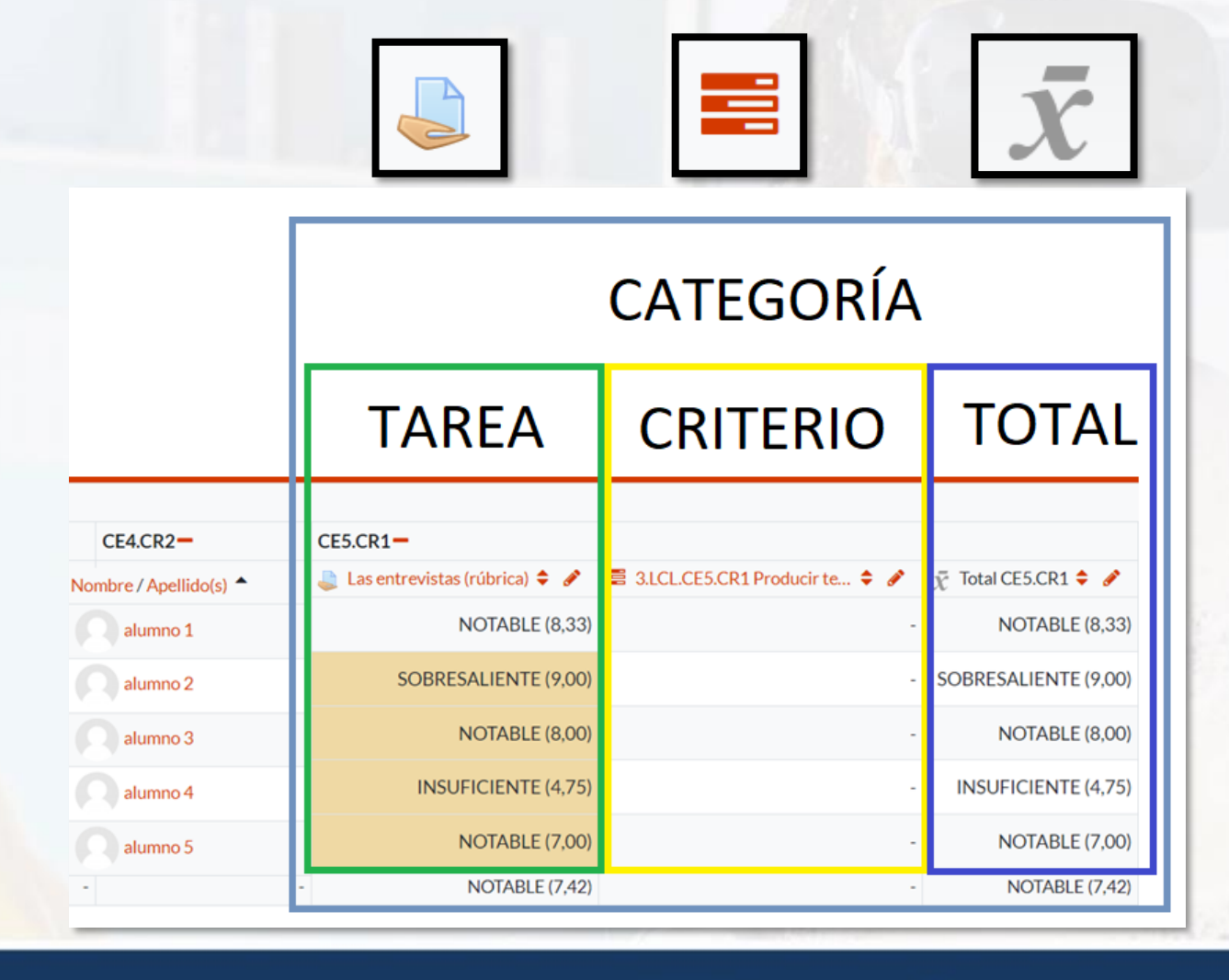

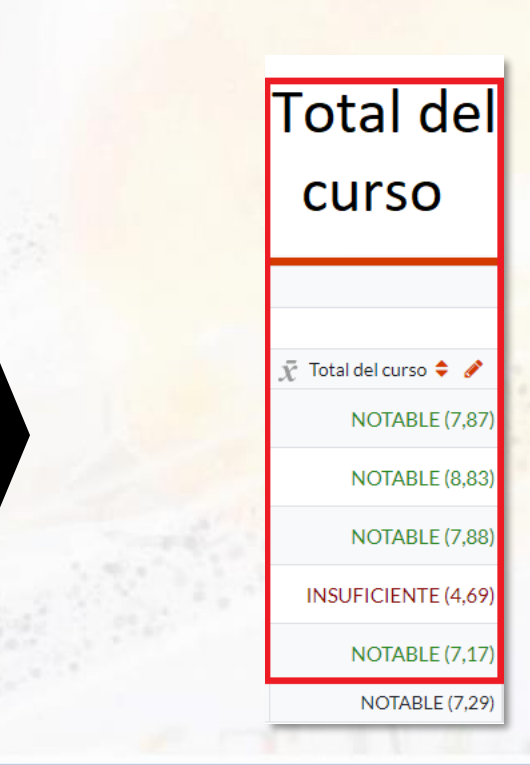

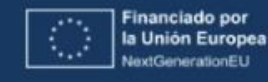

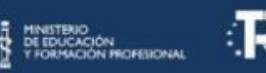

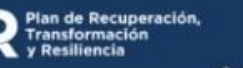

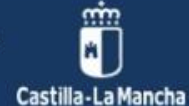

# 9. Letras

| Letras   | Letras de calificación |         |                         |                 |                |               |  |
|----------|------------------------|---------|-------------------------|-----------------|----------------|---------------|--|
| VISTA    | CONFIGURACIÓN          | ESCALAS | CRITERIOS DE EVALUACIÓN | LETRAS          | IMPORTAR       | EXPORTAR      |  |
| VISTA    | EDITAR                 |         |                         |                 |                |               |  |
|          |                        |         |                         | Editar letras d | e calificación |               |  |
| Más alta |                        |         | Más baja                |                 |                | Letra         |  |
| 100,00 % |                        |         | 90,00 %                 |                 |                | SOBRESALIENTE |  |
| 89,99%   |                        |         | 70,00 %                 |                 |                | NOTABLE       |  |
| 69,99%   |                        |         | 60,00 %                 |                 |                | BIEN          |  |
| 59,99%   |                        |         | 50,00 %                 |                 |                | SUFICIENTE    |  |
| 49,99%   |                        |         | 0,00 %                  |                 |                | INSUFICIENTE  |  |
|          |                        |         |                         | Editar letras d | e calificación |               |  |

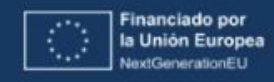

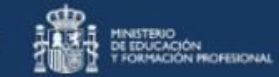

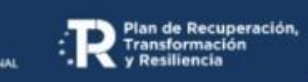

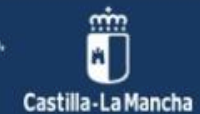

# 10. Material complementario

- <u>Criterios de evaluación LOMLOE en el entorno de aprendizaje</u>
- <u>Guía calificación de criterios de evaluación</u>
- Vídeo 0. Introducción al cuaderno de calificaciones.
- Vídeo 1. Importar criterios de evaluación.
- Vídeo 2. <u>Agregar manualmente un criterio. Editar criterios. Elaborar una escala personalizada.</u>
- Vídeo 3. Configuración cuaderno de calificaciones y organización de criterios
- Vídeo 4. Asociar criterios a un recurso y recomendaciones para programar tareas
- Vídeo 5. Tareas con calificación avanzada (rúbricas).
- Vídeo 6. Calificación de tareas y criterios.
- <u>Crear archivos .csv</u> para poder subirlos al Entorno de Aprendizaje
- Para resolver dudas sobre el entorno de aprendizaje, os recomendamos que os unáis al equipo de Teams "<u>Entorno de Aprendizaje educamosCLM</u>"

Todos los iconos de esta presentación han sido extraídos de <u>Flaticon</u>

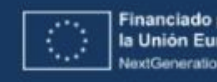

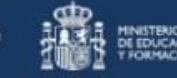

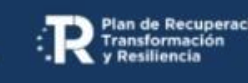

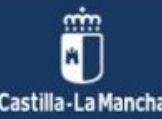